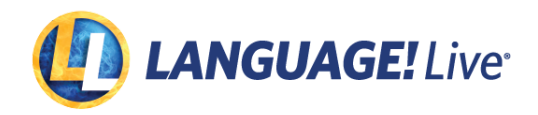

#### Enable Schools Add Teachers & Users Add Classes Students Students

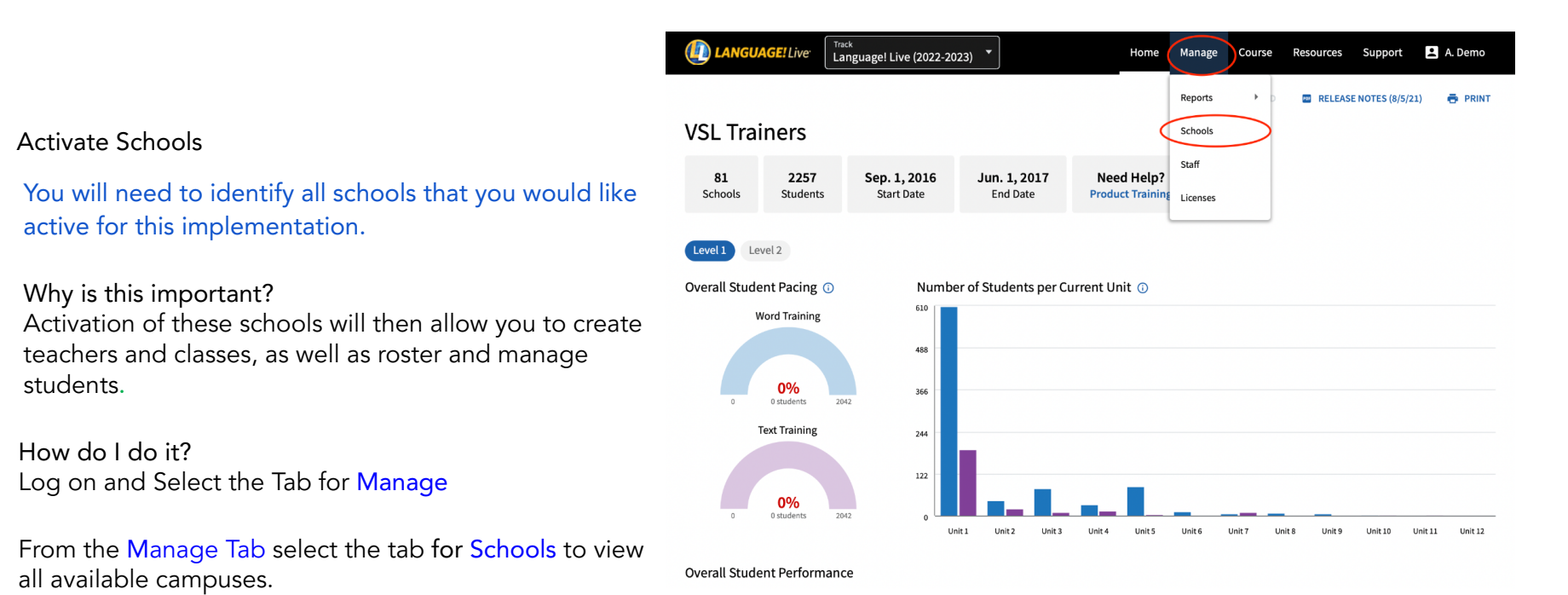

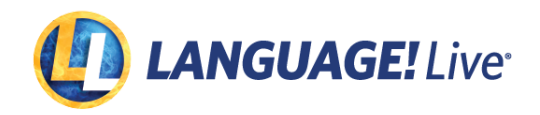

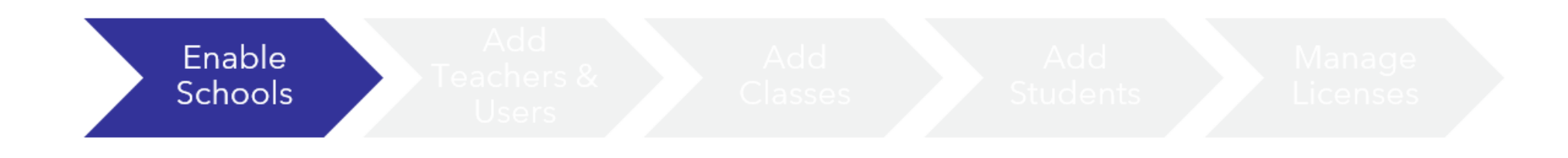

|                                                | (D) LANGUAGE! Live | Track<br>Language! Live (2022-2 | 023) 🔹  | Home M | lanage Co | ourse Reso | urces Sup | port 🙎     | A. Demo        |
|------------------------------------------------|--------------------|---------------------------------|---------|--------|-----------|------------|-----------|------------|----------------|
| chools                                         |                    |                                 |         |        |           |            |           |            | <b>e</b> Print |
|                                                | Manage Scho        | ols                             |         |        |           |            |           |            |                |
| do it? From the Schools Tab select the tab for | Enabled Disabled   | View All                        |         |        |           |            |           |            |                |
| o view all available campuses.                 | School 🗸           | Address                         | Contact |        | Status    | Classes    | Students  | Class Wall |                |
|                                                |                    | ., TX .                         | None    |        | Disabled  | 0          | 0         | • (        | EDIT           |
| e a campus, select the link for Edit.          |                    | ., тх .                         | None    |        | Enabled   | 1          | 0         |            | EDIT           |
|                                                |                    | FL                              | None    |        | Enabled   | 2          | 43        |            | EDIT           |
|                                                |                    | FL                              | None    |        | Enabled   | 2          | 0         |            | EDIT           |
| compute is pooled that is not surrently listed |                    | FL                              | None    |        | Enabled   | 1          | 37        |            | EDIT           |
| responding list please contact Support to      |                    | FL                              | None    |        | Enabled   | 1          | 31        |            | EDIT           |
| mpus added.                                    |                    | ., FL .                         | None    |        | Disabled  | 0          | 0         |            | EDIT           |
| ,                                              |                    | ., FL.                          | None    |        | Disabled  | 0          | 0         |            | EDIT           |
|                                                |                    |                                 | None    |        | Enabled   | 1          | 25        |            | EDIT           |

Activate S

How do I View All to

To activate

<u>Note</u>: If a on the col get the ca

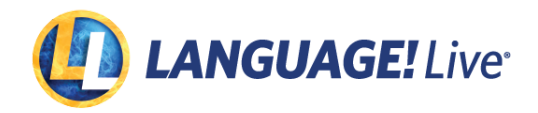

# Enable Schools

Add Teachers & Usors

Add Classes

Add Student Manage Licenses

# Activate Schools

Once you've reached Edit click the Enabled box under the Status section of the corresponding school that you would like to activate.

The Contact is optional, but is helpful information when reaching out to the school's main contact.

Choose if you'd like to Enable the Class Wall by selecting the box under Class Wall.

Click Update School.

| DIANGUAGE! Live                                                         | Track<br>Language! Live (2022-2023)                                                                                                    | Home                                                                                                    | Manage                     | Course                   | Resources    | Support | 💄 A. Demo |  |
|-------------------------------------------------------------------------|----------------------------------------------------------------------------------------------------|----------------------------------------------------------------------------------------------------|----------------------------|--------------------------|--------------|---------|-----------|--|
| BACK TO MANAGE SCHOOLS Edit All fields are required unless specified as |                                                                                                    |                                                                                                    |                            |                          |              |         | 🖶 PRINT   |  |
| Status<br>C Enabled<br>O Disabled                                       | Enabling a school with existing da<br>Users in the school will be able t<br>If there is any school data comin<br>Results for the school will show a | ta will result in the following:<br>to log in, and district users will be ab<br>g from third party sources, it will be<br>up in district level reports. | e to view th<br>updated du | e school.<br>ring schedu | led updates. |         |           |  |
| Contact Information (op                                                 | Last Name                                                                                                    | School Add                                                                                                    | lress                      |                          |              |         |           |  |
| Title                                                                   | Phone                                                                                                    |                                                                                                    |                            |                          |              |         |           |  |
| Class Wall<br>Enable teachers to post a                                 | ussignments and students to post and comm                                                                                                    | ment on all walls.                                                                                                    |                            |                          |              |         |           |  |

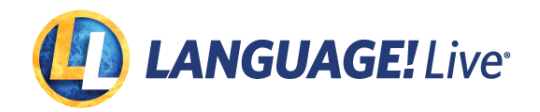

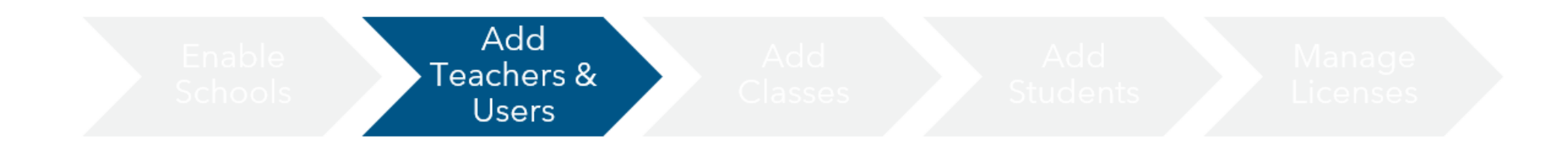

## Add School Users

You will need to create school user accounts for principals and other school staff.

Why is this Important? Once school staff are created, they can create teachers and classes, as well as roster and manage students.

How do I do it? From the Home Screen click on Manage > Staff.

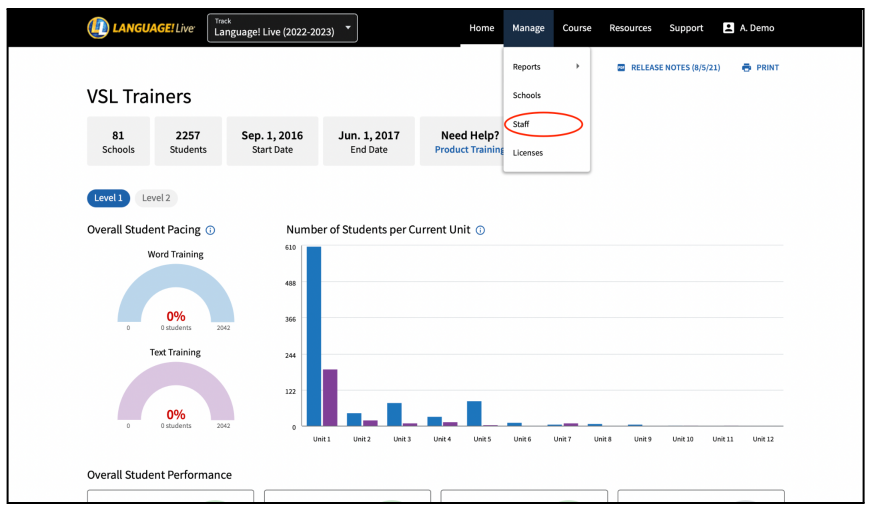

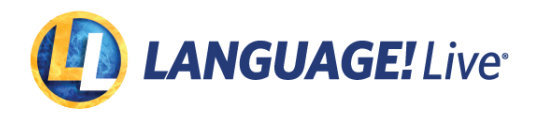

Enable Schools Add Teachers & Users

lasses

Students

Manage Licenses

## Add Teachers and Classes

Teachers and Classes will need to be created in order for students to be rostered.

Why is this Important? All teachers created at a school will show up on the Teacher list. However, teachers without an active class will not have access. Therefore, they do not need to be removed.

Teachers may have multiple classes with a single login.

How do I do it? From the Home Screen click on Manage > Staff.

If a returning district: Use the Search feature to verify if the user has a login.

If no user found: click Add Individual complete staff information. If adding multiple teachers, select Add Staff.

Then assign school and role and Save.

<u>Note</u>: When Selecting the appropriate role for a campus, it is important to know that any user selected as a <u>Campus User, Campus</u>

<u>Coach, or Principal</u> will have access to all student data for the corresponding campus. If the staff member is assigned as a <u>Teacher</u> they will only have access to their corresponding classes.

| LANGUAGE! Live          | Track<br>Language! Live (2022-2023) |          | Home          | Manage    | Course   | Resources | Support    | 🚨 A. Demo |   |
|-------------------------|-------------------------------------|----------|---------------|-----------|----------|-----------|------------|-----------|---|
|                         |                                     |          |               |           |          |           |            |           |   |
| Manage Staff            |                                     |          |               |           |          |           |            |           |   |
| View All Principal      | Campus User Campus Coach            | Teacher  | Q Search by I | .ast Name |          | ADD       | INDIVIDUAL | ADD STAFF | > |
| Last Name 🗸 🛛 First Nam | ne > Email                          | Username | Password      | School    |          | Role      | s          |           |   |
|                         |                                     |          | Send Reset    |           | I School | Teach     | ner        | EDIT      |   |
|                         |                                     | ]        | Send Reset    |           | School   | Teach     | ner        | EDIT      |   |
|                         |                                     |          | Send Reset    |           | School   | Teach     | ner        | EDIT      |   |
|                         |                                     |          | Send Reset    |           | h School | Teach     | ner        | EDIT      |   |
|                         |                                     |          | Send Reset    |           | School   | Teach     | ner        | EDIT      |   |

| CANAMEST CANAMEST AND AND AND AND AND AND AND AND AND AND                                                                                                    | D LANGUAGE! Live                            | Track<br>Language! Live (2022-2023 | ) •          | Home | Manage | Course | Resources | Support | 💄 A. Demo |  |
|----------------------------------------------------------------------------------------------------|---------------------------------------------|------------------------------------|--------------|------|--------|--------|-----------|---------|-----------|--|
| Add Individual<br>Jate are agained as a section.<br>Jate Information<br>First Name<br>Last Name<br>Last Name<br>D<br>Compa<br>Compa<br>Comp | BACK TO MANAGE STAFF                        |                                    |              |      |        |        |           |         | 🖨 PRINT   |  |
| At data wegender date specified at explored.<br>USER Information<br>First Name<br>Last Name<br>D<br>Compatibility<br>Compatibility<br>Compat                                                                                                    | Add Individua                               | ι                                  |              |      |        |        |           |         |           |  |
| User Information  First Name  Email  D  Role(s)  User Liver Liver                                                                                                    | All fields are required unless specified as | optional.                          |              |      |        |        |           |         |           |  |
| First Name Last Name Email ID Role(s) Vol. training V Add Role Role Pincipal Campus Casch Campus User Teacher                                                                                                    | User Information                            |                                    |              |      |        |        |           |         |           |  |
| Email ID ID Role(s) VVSU Training Add Role Add Role Principal Campua Casch Campua Casch Campua Suber Teacher                                                                                                    | First Name                                  |                                    | Last Name    |      |        |        |           |         |           |  |
| Role(s)<br>AMGUAGE/Live License<br>VSL Training V<br>Add Role<br>Add Role<br>Principal<br>Campus Liser<br>Teacher<br>Teacher                                                                                                    | Email                                       |                                    | D            |      |        |        |           |         |           |  |
| VSL Training     VSL Training     V                                                                                                    | Role(s)                                     |                                    |              |      |        |        |           |         |           |  |
| Add Role Principal<br>Campus Coach<br>Campus User<br>Teacher                                                                                                    | VSL Training                                | · · · <                            | Role         |      | *      |        |           |         |           |  |
| Add Role Campus Casch Campus User Tescher Tescher                                                                                                    | -                                           |                                    | Principal    |      |        |        |           |         |           |  |
| Campus User<br>Teacher                                                                                                    | Add Role                                    |                                    | Campus Coach |      |        |        |           |         |           |  |
| Teacher                                                                                                    |                                             |                                    | Campus User  |      |        |        |           |         |           |  |
|                                                                                                    |                                             |                                    | feacher      |      |        |        |           |         |           |  |

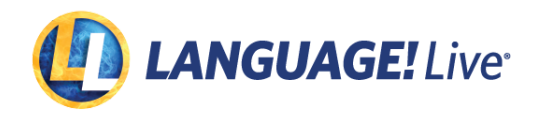

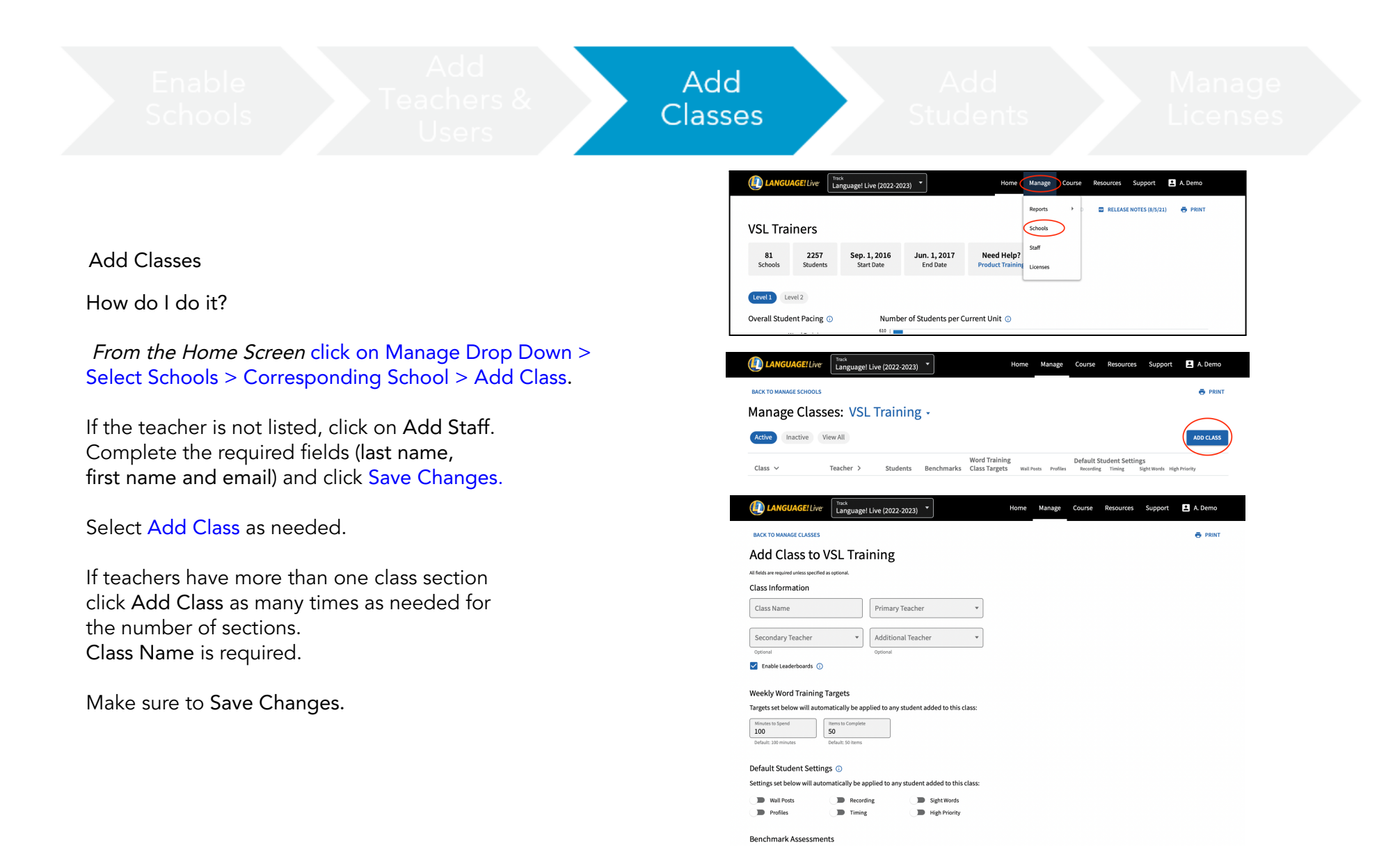

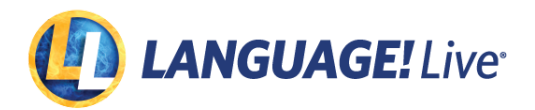

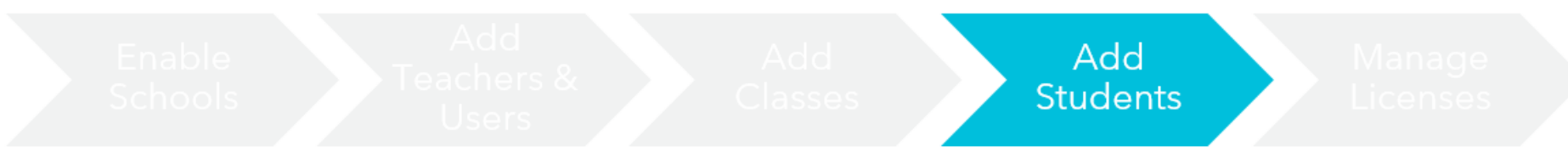

#### Add Students

There are three ways to add students. You can:

1. Add students by manually entering online

Add existing students to your class that are already in our database
 Import students from your student information system by using a

simple Excel spreadsheet.

Why is this important? Populating your class roster is a critical step toward fully utilizing LANGUAGE! Live. Once the class roster is established, usernames and passwords are created. Online scores will then be populates after assessments to allow analysis of student performance data to help inform instruction.

How do I do it? Students can be added manually by selecting the Manage > Click Schools > Preferred School Campus. In the following select the Class you would like to add students to.

To add a <u>new student</u> enter all required information (last name, first name, student id, grade and birth date)

- To add <u>existing students</u> enter either (last name, first name OR student id). It is recommended to enter student id to narrow down your list of students in the database.
- To <u>import students</u> click Import Students and download template.\*do not alter pre populated fields.

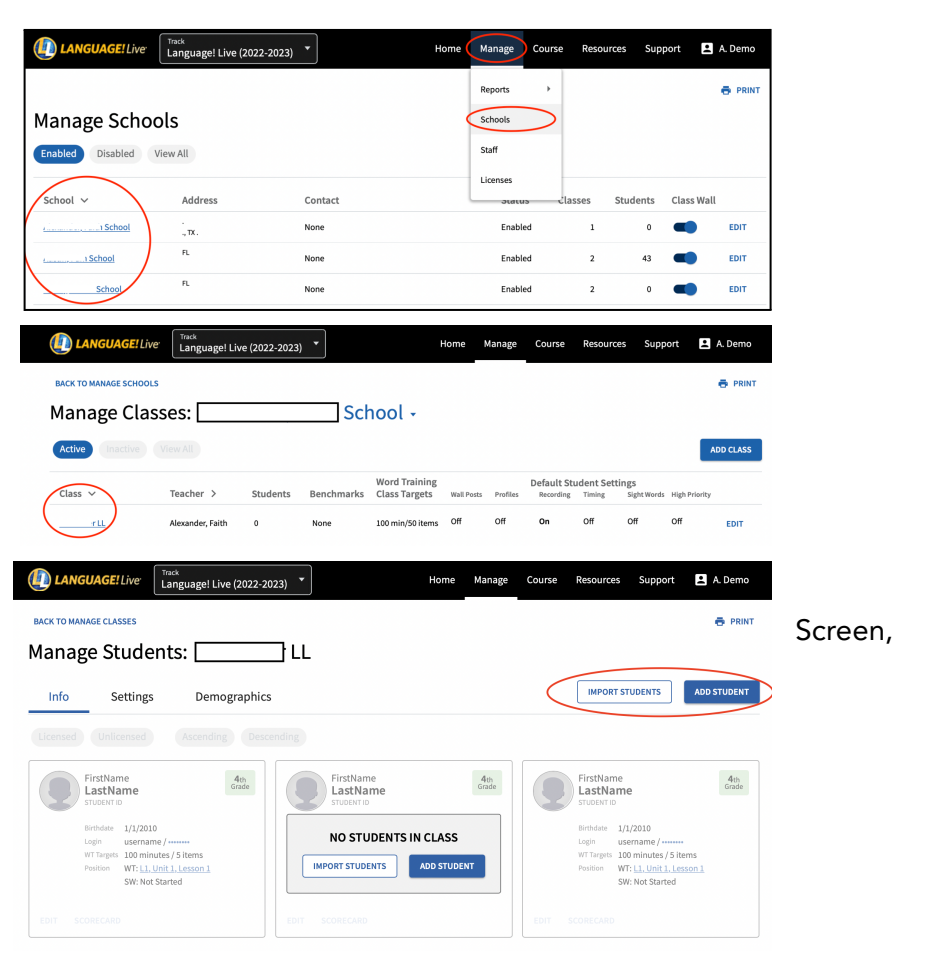

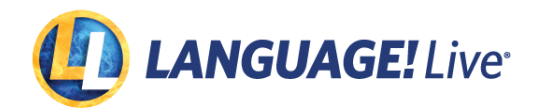

Enable Schools Add Teachers & Users Add Classes Students Students

#### Assign Licenses

You may assign licenses to specific schools and or classes to ensure the correct technology services are available at each level.

Why is this important?

This is important as your purchase has provided you specific access to technology that can be distributed across your implementation

#### How do I do it?

Once you've added your students in the corresponding classes, select the student you would like to assign a license to. Toggle the Language! Live License selection and Save.

| 5 | LANGUAGE! Live                                | Track<br>Language! | Live (2022-2023    | i) <b>*</b> |             |         | Home               | Manage | Course | Resources | Support | 上 A. Demo |
|---|-----------------------------------------------|--------------------|--------------------|-------------|-------------|---------|--------------------|--------|--------|-----------|---------|-----------|
|   | BACK TO MANAGE STUDENTS                       |                    |                    |             |             |         |                    |        |        |           |         | 🖶 PRINT   |
|   | Add Student to                                |                    |                    |             |             |         |                    |        |        |           |         |           |
|   | All fields are required unless specified as o | optional.          |                    |             |             |         |                    |        |        |           |         |           |
|   | Student Information                           |                    |                    |             |             |         |                    |        |        |           |         |           |
|   | Last Name<br>Demo                             |                    | First Name<br>Demo |             |             |         | Student ID<br>zabc |        |        |           |         | 9         |
|   | Birthdate 7/7/2007                            | <sup>rade</sup> ▼  |                    |             |             |         |                    |        |        |           |         |           |
|   | Student Settings 🛈                            |                    |                    |             |             |         |                    |        |        |           |         | 9         |
| ¢ | LANGUAGE! Live License                        | ) 🔵 Wa             | ll Posts 🗨         | Reco        | rding 💦 🗩 s | Sight \ | Words              |        |        |           |         |           |
|   |                                               | Pro Pro            | file               | Timi        | ng 🕖 H      | High P  | Priority           |        |        |           |         |           |
| ; | Weekly Word Training Ta                       | rgets              |                    |             |             |         |                    |        |        |           |         |           |
|   | Minutes to Spend                              | ems to Complete    |                    |             |             |         |                    |        |        |           |         |           |

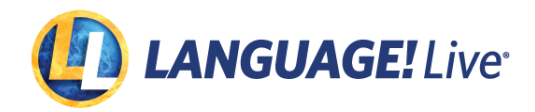

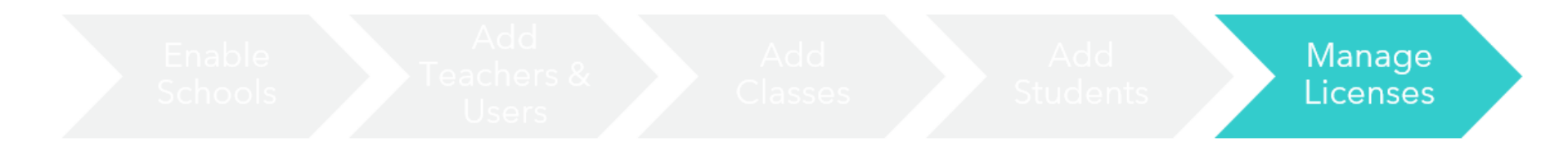

| · ·    |          |
|--------|----------|
| Accian | LICONCOC |
| ASSIUL | LICENSES |
|        |          |

You may assign licenses to specific schools and or classes to ensure the correct technology services are available at each level.

Why is this important? This is important as your purchase has provided you specific access to technology that can be distributed across your implementation

How do I do it?

To assign a license to a teacher: Manage > Staff > Select Corresponding Teacher > Edit > Toggle the Language! Live License selection and Save.

| LANGUAGE! Live   | Track<br>Language! Live (2022-2023) | •       | Home | Manage | Course | Resources | Support  | •       | A. Demo |
|------------------|-------------------------------------|---------|------|--------|--------|-----------|----------|---------|---------|
|                  |                                     |         |      |        |        |           |          |         | 🖶 PRINT |
| Manage Schoo     | ols                                 |         |      |        |        |           |          |         |         |
| Enabled Disabled | liew All                            |         |      |        |        |           |          |         |         |
| School 🗸         | Address                             | Contact |      | Statu  | s Cla  | sses Stud | ents Cla | ass Wal | l       |
|                  | ., TX .                             | None    |      | Disabl | ed     | 0         | 0        | • (     | EDIT    |
|                  |                                     |         |      |        |        |           |          |         |         |
|                  |                                     |         |      |        |        |           |          |         |         |

| BACK TO MANAGE STAFF                                |                     | 🖶 PRIN |
|-----------------------------------------------------|---------------------|--------|
| Edit Staff                                          |                     |        |
| l fields are required unless specified as optional. |                     |        |
| Jser Information                                    |                     |        |
| First Name                                          | Last Name           |        |
| Email                                               |                     | ]      |
| Username                                            |                     |        |
| cole(s)                                             |                     |        |
| LANGUAGE! Live License                              |                     |        |
| School V                                            | Role<br>Teacher     | ]      |
| • Add Role                                          |                     |        |
| REMOVE STAFF                                        | CANCEL UPDATE STAFF | Þ      |